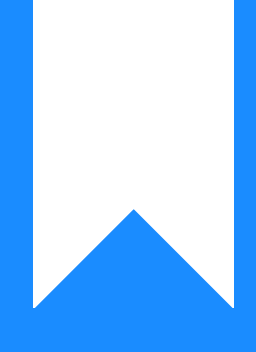

## Osprey Approach: Using DocuSign (App)

This help guide was last updated on Dec 28th, 2023

The latest version is always online at https://support.ospreyapproach.com/?p=52884

Click here for a printer-friendly version

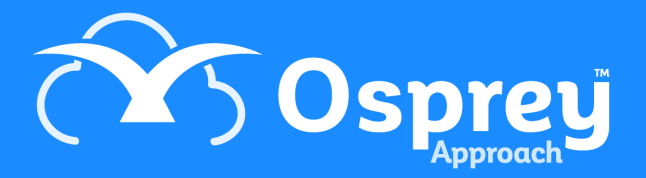

You will need an active subscription with DocuSign to be able to benefit from Osprey's DocuSign integration.

Clients will need access to the client web portal to be able to sign in and review any pending signature requests.

## Logging in

To sign into DocSign, left-click Case Management. This will load the Documents tab. Select a word document you wish to request a signature on, and select Request Signature (DocuSign)

| KEYDATES  | DOCUM  | ENTS  | WORK   | FLOWS                               |
|-----------|--------|-------|--------|-------------------------------------|
| + Add Doo | cument | + Add | l Note | Request Signature (DocuSign) Global |

A pop-up window will appear, asking for you to sign into DocuSign.

| Sign with DocuSign - Os | prey Approach (3.0.1) |
|-------------------------|-----------------------|
|-------------------------|-----------------------|

| _ |  |  |
|---|--|--|
|   |  |  |
|   |  |  |
|   |  |  |

| Close |                           |     |
|-------|---------------------------|-----|
|       | DocuSign                  | Î   |
|       | Log In                    |     |
|       | Email *                   |     |
|       | Enter email               |     |
|       |                           |     |
|       | NEXT                      |     |
|       | No account? Sign up for f | ree |
|       |                           |     |
|       |                           |     |

Complete signing in, and once completed, you will see the DocuSign Request Signature window.

## Sending a Request

After you have initially signed in, you will be taken directly to the DocuSign Request Signature window when requesting a signature.

A list of any clients or linked associates will be available to select. Confirm any additional required signers, and click Send.

| ≡                     |   | Today's Units:<br>Today's Time:<br>Today's Value:                                 | 0<br>00h:00m<br>±0.00 | Global search   | Q                                          |        |            | C           | 00:00:00            |                   | ~ 8           | Ģ      | ?  |
|-----------------------|---|-----------------------------------------------------------------------------------|-----------------------|-----------------|--------------------------------------------|--------|------------|-------------|---------------------|-------------------|---------------|--------|----|
| OSPREY BROWSER        |   | Workflow                                                                          | Status Bar            |                 |                                            |        |            |             |                     |                   |               |        | 0  |
|                       |   | Home - P00052/1 (Pracctice Osprey/Purchase of 354 Hulk Avenue) FE: AEH WT: FW_RCP |                       |                 |                                            |        |            |             |                     |                   |               |        |    |
| ନ୍ୟର CLIENT & MATTERS | + | MATTERS FO                                                                        | OR REVIEW             |                 |                                            |        |            |             |                     |                   |               |        |    |
| ~                     |   | CLIENT                                                                            | MATTER                | CLIENT NAME     | MATTER DESCRIPTION                         |        | F/E REVIE  | V DATE T    | PE PERIOD           | TIME LMD          | LMD           | SUP F/ | Έ  |
|                       | + | D00019                                                                            | 10                    | Douglas Dave    | CRIME: Theft                               |        | DD         |             | 14                  |                   | 05/07/2021    | ٠      |    |
| CASE MANAGEMENT       | + | D00019                                                                            | 22                    | Douglas Dave    | IMMIGRATION: Visa Application              |        | DD 29/1    | /2022       | 0                   |                   | 05/05/2019    | •      |    |
|                       |   | D00058                                                                            | 7                     | Drummond Samuel | EMPLOY: Unfair Dismissal                   |        | DD 16/12   | 2/2022      | 0                   |                   | 04/12/2019    | ٠      |    |
|                       |   | P00044                                                                            | 2                     | Price Dominic   | WILL: Mirror Will                          |        | DD 16/12   | 2/2022      | 0                   |                   | 12/09/2022    | •      |    |
| S BANKS & JOURNALS    | + | \$00069                                                                           | 11                    | Stevens Jamie   | PROBATE: Estate of late James Stevens      |        | DD 17/12   | 2/2022      | 0                   |                   | 14/07/2020    | ٠      |    |
|                       |   | P00044                                                                            | 9                     | Price Dominic   | PERS INJURY: Litigation                    |        | DD 21/12   | 2/2022      | 0                   |                   | 02/01/2023    | •      |    |
| IIII REPORTS          | + | P00044                                                                            | 13                    | Price Dominic   | PURCHASE: 1711 Leek Road, Stoke ST2 7AA    |        | DD 22/12   | 2/2022      | 0                   |                   | 12/09/2022    | •      |    |
|                       | + | P00044                                                                            | 15                    | Price Dominic   | SALE: 73 High Street, Twickenham, TW11 8PM | 8PM DD |            | //01/2023 5 |                     |                   | 28/07/2022    | ٠      |    |
|                       |   | YOUR KEY D                                                                        | ATES                  |                 |                                            |        |            |             |                     |                   |               |        |    |
|                       |   | CLIENT                                                                            | MATTER                | CLIENT NAME     | MATTER DESCRIPTION                         | F/E    | KEY DATE   | TYPE        | NOTES               |                   |               | SUP F  | /E |
|                       |   | D00058                                                                            | 1                     | Drummond Samuel | SALE: 98 Thames Street, TW12 FE            | DD     | 24/03/2022 | CHASECLI    | CHASE CLIENT -      | Ensure Docume     | nts Received. | •      |    |
|                       |   | P00044                                                                            | 11                    | Price Dominic   | SALE: 12 High Street, Hampton, TW11 8PM    | DD     | 08/09/2022 | REMINDER    | PREP: Contract Pack |                   |               | •      |    |
|                       |   | P00044                                                                            | 8                     | Price Dominic   | DIVORCE: Price v Price                     | DD     | 16/12/2022 | CHASESOL    | Awaiting respon     | se from o/s solic | itor          | •      |    |
|                       |   | P00044                                                                            | 2                     | Price Dominic   | WILL: Mirror Will                          | DD     | 16/12/2022 | 02CCD       | Client needs to o   | onfirm attendar   | ice at Court  | •      |    |

## Signing a Document

The Document will then be available from the Client Web Portal.

The Client will need to sign in and navigate to the DocuSign area. Any pending requests, as well as completed requests, will be visible to Sign or View respectively.

| $\leftrightarrow$ $\rightarrow$ $C$ $\hat{c} https://sales.portal.ospreya$ | pproach.com/main/publisher/docusign?clie | ntNo=P00052&matterNo=1                                                                                   |                                                                                                    | A to te te 🧉 … |
|----------------------------------------------------------------------------|------------------------------------------|----------------------------------------------------------------------------------------------------|----------------------------------------------------------------------------------------------------|----------------|
|                                                                            | 🖹 Current cases 🔛 M                      | y details 🛞 New enquiry 📄 File                                                                           | Sharing/Upload 9 Contact                                                                                           | 4.             |
|                                                                            | +                                        |                                                                                                    |                                                                                                    |                |
|                                                                            | /A Status 2 Docum                        | 0 Messages 3 DocuSign                                                                                    | 2 Contact                                                                                                    |                |
|                                                                            | Show 10 🗢 entries                        |                                                                                                    | Search:                                                                                                    |                |
|                                                                            | Status                                   | 1↓ Documents                                                                                             | ↑↓ Actions ↑↓                                                                                                    |                |
|                                                                            | Completed                                | Client care letter                                                                                       | ٢                                                                                                    |                |
|                                                                            | Pending                                  | Blank doc                                                                                                |                                                                                                    |                |
|                                                                            | Pending                                  | Blank Doc 2                                                                                              |                                                                                                    |                |
|                                                                            | Showing 1 to 3 of 3 entries              |                                                                                                    | Previous 1 Next                                                                                                    |                |
|                                                                            | Eastnore Solicitors, registered in E     | ngland and Wales. Registered number 99827726. Reg<br>Authorised and Regulated by the Solicitors Regulati | istered office at Suite 1, Falstaff Road, Malvern. VAT Reg No. 1882672628.<br>on Authority SRA Registration 198262 |                |
|                                                                            |                                          | in 🔰                                                                                                    | f                                                                                                    | EI III         |

Once the document has been signed by all signees, the completed document will then be uploaded as a PDF into the matter history.

| Osprey Approach (3.0.1) |                                                                                                    |         |                 |              |                |           |                                          |                                    |                        |            | - c       | y x |
|-------------------------|----------------------------------------------------------------------------------------------------|---------|-----------------|--------------|----------------|-----------|------------------------------------------|------------------------------------|------------------------|------------|-----------|-----|
| =                       | Today's Units: 0<br>Today's Time: 00h:00m<br>Today's Value: £0.00                                                 | earch   |                 |              |                | Q         |                                          | © 00:00:00                         | $\checkmark$           | 8          | Θ         | 0   |
|                         | Workflow Status Bar                                                                                               |         |                 |              |                |           |                                          |                                    |                        |            |           | 0   |
|                         | Case Management - P00052/1 (Pracetice Osprey/Purchase of 354 Hulk Avenue) FE: AEH WT: FW_RCP                      |         |                 |              |                |           |                                          |                                    |                        |            |           |     |
| ARA CLIENT & MATTERS +  | A Change Client/Matter 🖂 Email 😤 Conflict of Interest 🛆 Enable Client Web Access 🗒 Send SMS 🗎 Document Production |         |                 |              |                |           |                                          |                                    |                        |            |           |     |
|                         | + Add Document + Add Note                                                                                         | Request | t Signature (Do | cuSign) 🗌 Gl | lobal          |           |                                          |                                    | iearch                 |            | 0         | 1   |
| CASE MANAGEMENT +       | 🖾 In Tray Items                                                                                                   | TYPE    | REF NUMBER      | CLIENT NO    | CLIENT SURNAME | MATTER NO | DETAILS                                  |                                    |                        |            | CREATED D | ATE |
|                         | Matter History                                                                                                    | -       | 37052           | P00052       | Pracctice      | 1         | Blank Doc 2                              |                                    |                        |            | 21/12/202 | 22  |
|                         | Call Credit Reports                                                                                               |         | 37051           | P00052       | Pracctice      | 1         | Sent a text message to the number 00447  | 581394488                          |                        |            | 21/12/202 | 22  |
| LS BANKS & JOURNALS +   | Client Correspondence Contracts                                                                                   |         | 37050           | P00052       | Pracctice      | 1         | Sent a text message to the number 00447  | 755140235                          |                        |            | 21/12/202 | 22  |
| iiii reports +          | Court Forms                                                                                                    |         | 37049           | P00052       | Pracctice      | 1         | Sent a text message to the number 004470 | 381304147                          |                        |            | 21/12/202 | 22  |
| ~                       | Emails                                                                                                    | -       | 37048           | P00052       | Pracctice      | 1         | Client care letter                       |                                    |                        |            | 21/12/202 | 22  |
| Q SUPERVISOR +          | Forms                                                                                                    | -       | 37047           | P00052       | Pracctice      | 1         | Blank doc                                |                                    |                        |            | 20/12/202 | 22  |
|                         | C Key Documents                                                                                                   |         |                 |              |                |           |                                          |                                    |                        |            |           |     |
|                         | My folder                                                                                                    |         |                 |              |                |           |                                          |                                    |                        |            |           |     |
|                         | > 🗋 Personal Injury                                                                                               |         |                 |              |                |           |                                          |                                    |                        |            |           |     |
|                         | Proof of Identification                                                                                           |         |                 |              |                |           |                                          |                                    |                        |            |           |     |
|                         | Quotations                                                                                                    |         |                 |              |                |           |                                          |                                    |                        |            |           |     |
|                         | Scanned Documents                                                                                                 |         |                 |              |                |           |                                          |                                    |                        |            |           |     |
|                         | Signature Requests                                                                                                |         |                 |              |                |           |                                          |                                    |                        |            |           |     |
|                         |                                                                                                    |         |                 |              |                |           |                                          |                                    |                        |            |           |     |
|                         |                                                                                                    |         |                 |              |                |           |                                          |                                    |                        |            |           |     |
|                         |                                                                                                    |         |                 |              |                |           |                                          | I'm Posit, your virtual assistant! | Please, tell me what y | you want t | o do      | ₿   |